## Installation Instructions: Android App

Android Users: If you receive this Javascript error message when attempting to login to the app, please follow these instructions:

| ſ |                                                                        |                                                                                   | NIT           |   |  |
|---|------------------------------------------------------------------------|-----------------------------------------------------------------------------------|---------------|---|--|
|   |                                                                        |                                                                                   |               |   |  |
|   | mays2442                                                               |                                                                                   |               |   |  |
|   | Error<br>Attempt to in<br>method 'java<br>okhttp3.Coo<br>object refere | t to invoke virtual<br>'java.lang.String<br>.Cookie.name()' on a null<br>eference |               |   |  |
|   |                                                                        |                                                                                   | ок            | ł |  |
|   | Fo                                                                     | rgot Passwor                                                                      | rd?           | ١ |  |
|   |                                                                        |                                                                                   |               |   |  |
|   | •                                                                      | \$                                                                                | 6             |   |  |
|   | ATM/Branches                                                           | Fast Balances                                                                     | Contact Us    |   |  |
|   | Register                                                               | Disclaimer                                                                        | Privacy/Legal |   |  |
|   | III                                                                    | 0                                                                                 | <             |   |  |

## Solution:

1. Go to Settings

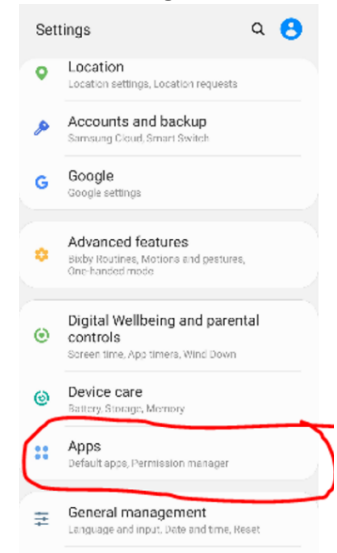

2. Go to Apps and search for the KeyPoint App or scroll down until you see KeyPoint App:

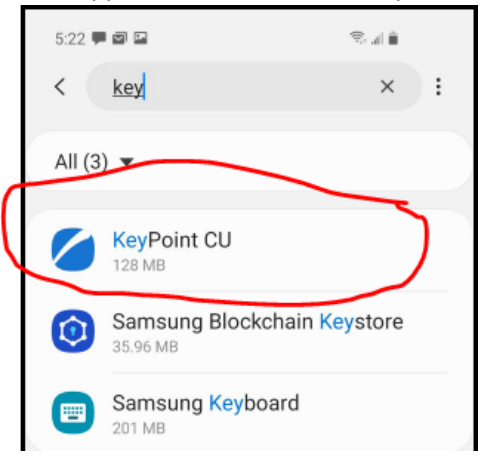

3. Click on Storage

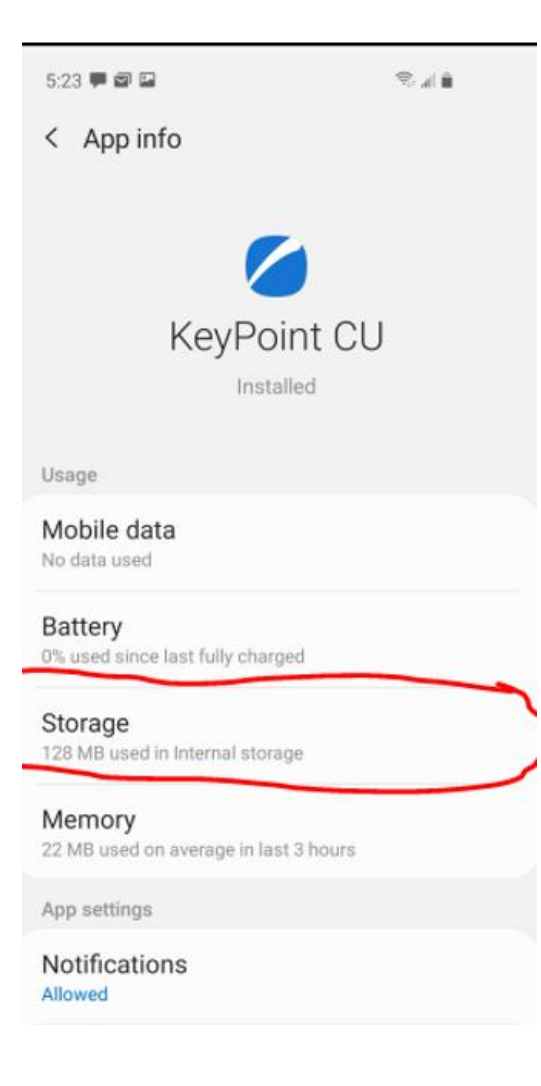

## 4. Click on 'Clear Data'

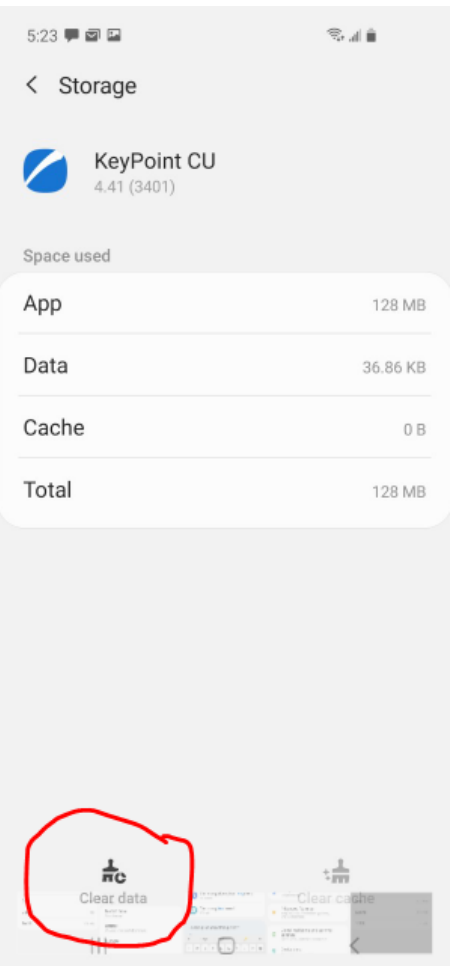

5. You will be prompted with a message (see below)

| 5:07 🖾 🖪                                                                                                    | ?∷∎∎               |
|----------------------------------------------------------------------------------------------------|--------------------|
| < Storage                                                                                                    |                    |
| KeyPoint CU<br>4.41 (3401)                                                                                       |                    |
| Space used                                                                                                    |                    |
| Арр                                                                                                    | 128 MB             |
| Data                                                                                                    | 1.23 MB            |
| Cache                                                                                                    | 1.18 MB            |
| Total                                                                                                    | 131 MB             |
|                                                                                                    |                    |
|                                                                                                    |                    |
|                                                                                                    |                    |
| All of this application's data will be de<br>permanently. This includes all files, s<br>accounts, databases etc. | eleted<br>ettings, |
| Cancel                                                                                                    | ок                 |
|                                                                                                    |                    |

- 6. Click the 'OK' button
- 7. Launch the KeyPoint App version 4.41 (3401) again.
- 8. Enter your credentials and log in to the app.